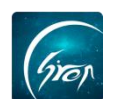

## "翻转校园"共享课程资源功能使用手册

翻转校园"**共享课程资源**"功能:方便老师间共享某些相同的课程资源,节 省老师的时间和精力。

注:

浏览器-请使用最新版本的谷歌浏览器 Chrome、火狐浏览器 Firefox、360 浏览器 (极速模式) 等

翻转校园管理平台网址-https://www.schoopia.com/login

登录-登录账号密码与手机端保持一致

## ◆1.登录:

在推荐使用的浏览器中输入翻转校园管理平台网址,登录老师您自己的账 号进入老师电脑后台管理界面 (图片-1);

| Statement of the local division of the local division of the local | 快速登录 账号密码登录                      |
|----------------------------------------------------------------------------------------------------|----------------------------------|
|                                                                                                    | 用户名*                             |
| (fron                                                                                                    | 11834cxm0827                     |
| 翻转校园                                                                                                    | 用户案码*                            |
| 大数据助力高等教育现代化                                                                                                    |                                  |
| QQ: 2689354374<br>Tel: 400-007-0625<br>Email: service@schoopia.com                                                                                                    | 安安                               |
|                                                                                                    | 🔵 QQ 📋 🥶 微信 📋 💊 钉钉               |
| 清使用新版本谷歌浏览器Chrome、火狐浏览<br>オ) 百度浏览器(扱連機者) OC浏览器                                                                                                    | 5器Firefox、360浏览器(极速模式)、投狗浏览器(极速模 |

图片-1

+2.入口:

点击左侧"课程资源"—"课程资源管理",选择"分享课程资源",即可分 享课程资源(图片-2);

| 健康报备     | ~ | Î   | 管理控制台  | 课程资源管理 × |         |      |                     |          |    |                     |      |          |                  |
|----------|---|-----|--------|----------|---------|------|---------------------|----------|----|---------------------|------|----------|------------------|
| 视频中心     |   | L   |        |          | -       | 资源名称 |                     | 资源类型: 请进 | 择  | • 搜索                |      |          |                  |
| 考试管理     |   | 1.1 | 添加课程资源 | 分享课程资源   |         |      |                     |          |    |                     |      |          |                  |
| 课堂评价     |   | 1.  | 资源名称   | 资源描述     | 1       | 资源类型 | 创建时间                | 来源       | 状态 | 发布时间                | 下载人次 | 操作       |                  |
| 课程评估     |   |     | 测试     |          | 53      | 演示文档 | 2020-02-04 13:44:02 | 个人创建     | 发布 | 2020-02-04 13:44:02 | 0次   | (41)E 83 | 林 资源通报           |
| 我的课程     |   |     | 数学     |          | 453 KB  |      | 2018-10-24 10:00:18 | 个人创建     | 波布 | 2019-02-14 13:40:16 | 4次   | (6)18 B  | 除下载              |
| 题库       |   |     | 高等数学   |          | 8.8 KB  |      | 2018-08-30 10:16:33 | 个人创建     | 发布 | 2019-02-14 13:40:00 | 3次   | 编辑 册     | 除下数              |
| 课程资源     |   |     | 高等数学   |          | 676 KB  | 演示文档 | 2019-02-26 13:41:42 | 个人创建     | 发布 | 2019-02-26 13:41:42 | 0次   | 编辑 册     | 除下载              |
| 课程资源管理   |   |     | 项目介绍   |          | 16.1 KB | 视频资源 | 2018-12-08 12:38:10 | 共享       | 发布 | 2019-02-26 10:32:21 | 0次   | 编辑 册     | 除下载              |
| 课程资源关联   |   |     | 语文     |          | 473 KB  | 演示文档 | 2018-10-30 08:59:03 | 个人创建     | 发布 | 2019-02-26 10:32:31 | 0次   | inter et | 除下载              |
| 咨询管理     |   | P   | 虚拟语气   |          | 13.0 KB |      | 2018-10-24 10:02:18 | 共寧       | 没布 | 2018-02-23 14:59:09 | 0次   | 编辑 册     | 除下载              |
| 口袋人事     |   |     |        |          |         |      |                     |          |    |                     |      |          |                  |
| 会议签到     |   |     |        |          |         |      |                     |          |    |                     |      |          | « < <b>1</b> > » |
| 口袋档案     |   |     |        |          |         |      |                     |          |    |                     |      |          |                  |
| 学生职业发展管理 |   |     |        |          |         |      |                     |          |    |                     |      |          |                  |

图片-2

◆3.分享课程资源:

如遇问题,请联系我们

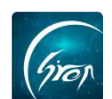

点击图片-2 中的"分享课程资源",进入图片-3,点击"选择老师",进入 图片-4,输入要接收的老师工号或姓名,勾选相应老师,点击确定,在图片-5 中, 老师有四种方式可共享课程资源:

- 1. 勾选"共享所有课程资源"可将所有课程资源分享给其他老师;
- 2. 勾选某一个相应的课程资源;
- 3. 通过关键字搜索查询相应课程资源,并进行勾选或勾选单独某一条资源,
- 4. 选择课程资源类型,勾选相应的课程资源。

课程资源选择完成后,点击"确定共享"即可共享课程资源;

| 圣老师        | 市: 请点击选            | 圣老师  | 5      | in a    |                     |    |      |                     |
|------------|--------------------|------|--------|---------|---------------------|----|------|---------------------|
| 呈资源<br>□ 1 | 夏类型: 请选<br>共享所有课程资 | 择    | ▼ 关键字: |         | 查询                  |    | 确定   | 共享                  |
| 择          | 资源名称               | 资源类型 | 资源描述   | 资源大小    | 创建时间                | 状态 | 来源   | 发布时间                |
|            | 项目介绍               | 视频资源 |        | 16.1 KB | 2018-12-08 12:38:10 | 发布 | 共享   | 2019-02-26 10:32:21 |
|            | 语文                 | 演示文档 |        | 473 KB  | 2018-10-30 08:59:03 | 发布 | 个人创建 | 2019-02-26 10:32:31 |
|            | 语文                 | 图片   |        | 473 KB  | 2018-10-29 11:26:42 | 发布 | 个人创建 | 2019-02-26 10:32:39 |
|            | 虚拟语气               |      |        | 13.0 KB | 2018-10-24 10:02:18 | 发布 | 共享   | 2018-02-23 14:59:09 |
|            | 数学                 |      |        | 453 KB  | 2018-10-24 10:00:18 | 发布 | 个人创建 | 2019-02-14 13:40:16 |
|            | 高等数学               |      |        | 8.8 KB  | 2018-08-30 10:16:33 | 发布 | 个人创建 | 2019-02-14 13:40:00 |

图片-3

| 分享教学   | ≇资源        |              |                    |      |         | ×                                                                                                    |
|--------|------------|--------------|--------------------|------|---------|----------------------------------------------------------------------------------------------------|
| *说明:   | 老师不能共享给自己  | ; 已共享给对方的资源, | \$11对方修改了,否则不能重复共享 |      |         | -                                                                                                    |
| 选择     | 选择老师       |              |                    |      |         | ×                                                                                                    |
| ÷+ 678 |            |              |                    |      |         | - <b>-</b>                                                                                                    |
| 大報     | 姓名/工号: 123 | 40011 查询     | 确定                 |      |         |                                                                                                    |
|        | 选择         | 姓名           | IS                 | 院系   |         |                                                                                                    |
| 选择     |            | 郭师           | 12340011           | 商贸学院 |         |                                                                                                    |
|        |            |              |                    | 4    | < 1 > » |                                                                                                    |
| -      |            |              |                    |      |         |                                                                                                    |
| -      |            |              |                    |      |         |                                                                                                    |
|        |            |              |                    |      |         |                                                                                                    |
|        |            |              |                    |      |         | and the second second s |

图片-4

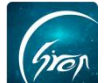

| 分享教学<br>* <mark>说明:</mark><br>选择老! | <sup>4</sup> 资源<br>老师不能共享\$<br>师: 郭师 | 合自己; 已共享 | 给对方的资源, | 除非对方修改了 | 7,否则不能重复共享          |    |      |                     | × |
|------------------------------------|--------------------------------------|----------|---------|---------|---------------------|----|------|---------------------|---|
| 课程资源                               | 原类型: 请选<br>共享所有课程浴                   | 择        | ▼ 关键字:  |         | 查询                  |    | 确    |                     |   |
| 选择                                 | 资源名称                                 | 资源类型     | 资源描述    | 资源大小    | 创建时间                | 状态 | 来源   | 发布时间                |   |
|                                    | 项目介绍                                 | 视频资源     |         | 16.1 KB | 2018-12-08 12:38:10 | 发布 | 共享   | 2019-02-26 10:32:21 |   |
|                                    | 语文                                   | 演示文档     |         | 473 KB  | 2018-10-30 08:59:03 | 发布 | 个人创建 | 2019-02-26 10:32:31 |   |
|                                    | 语文                                   | 图片       |         | 473 KB  | 2018-10-29 11:26:42 | 发布 | 个人创建 | 2019-02-26 10:32:39 |   |
|                                    | 虚拟语气                                 |          |         | 13.0 KB | 2018-10-24 10:02:18 | 发布 | 共享   | 2018-02-23 14:59:09 | _ |
|                                    | 数学                                   |          |         | 453 KB  | 2018-10-24 10:00:18 | 发布 | 个人创建 | 2019-02-14 13:40:16 |   |
|                                    | 高等数学                                 |          |         | 8.8 KB  | 2018-08-30 10:16:33 | 发布 | 个人创建 | 2019-02-14 13:40:00 | _ |
|                                    |                                      |          |         |         |                     |    |      | « < <b>1</b> > »    |   |

图片-5

老师分享课程资源成功后,接收课程资源的老师,登录电脑端后台后,选择 "课程资源"-"课程资源管理",通过课程资源来源查看共享的课程资源(图片

-6);

| 健康报备                  | ~ 1/ | 做理论和行  | 课程资源管理 × |         |      |                     |          |    |                     |             |                      |           |
|-----------------------|------|--------|----------|---------|------|---------------------|----------|----|---------------------|-------------|----------------------|-----------|
| 视频中心                  | ~    |        |          |         | 资源名称 | 8                   | 资源类型: 请选 | 择  | * 捜索                |             |                      |           |
| 考试管理                  | ~    | 添加课程资源 | 分享课程资源   |         |      |                     |          |    |                     |             |                      |           |
| 课堂评价                  | ~    | 资源名称   | 资源描述     | 资源大小    | 资源类型 | 包建时间                | 来源       | 状态 | 发布时间                | 下载人次        | 操作                   |           |
| 课程评估                  | ~    | 测试     |          |         | 演示文档 | 2020-02-04 13:44:02 | 个人包藏     | 发布 | 2020-02-04 13:44:02 | 0次          | 1918 BP              | 余 资源链接    |
| 我的课程                  | ~    | 数学     |          | 453 KB  |      | 2018-10-24 10:00:18 | 个人创建     | 发布 | 2019-02-14 13:40:16 | 4次          | MAR BU               | 余 下戦      |
| 题库                    | ~    | 高等数学   |          | 8.8 KB  |      | 2018-08-30 10:16:33 | 个人创建     | 发布 | 2019-02-14 13:40:00 | 3次          | 1948 <del>8</del> 97 | 余 下戦      |
| 课程资源                  | ^    | 高等数学   |          | 676 KB  | 演示文档 | 2019-02-26 13:41:42 | 个人创建     | 发布 | 2019-02-26 13:41:42 | 0次          | 1918 BP              | 余 下戦      |
|                       |      | 项目介绍   |          | 16.1 KB | 视频资源 | 2018-12-08 12:38:10 | 共寧       | 发布 | 2019-02-26 10:32:21 | 0次          | WAR BU               | 余 下戦      |
| 课程变颜大联<br>24-25-88578 |      | 语文     |          | 473 KB  | 演示文档 | 2018-10-30 08:59:03 | 个人创建     | 没布 | 2019-02-26 10:32:31 | 0次          | 编辑 册                 | 余 下戦      |
| 白肉白斑                  |      | 虚拟语气   |          | 13.0 KB |      | 2018-10-24 10:02:18 | 共享       | 发布 | 2018-02-23 14:59:09 | <b>5</b> 00 | iain Di              | 衆 下戦      |
| 山北八朝                  |      |        |          |         |      |                     |          |    |                     |             |                      | « < 1 > » |
| 口袋档案                  |      |        |          |         |      |                     |          |    |                     |             |                      |           |
| 学生职业发展管理              |      |        |          |         |      |                     |          |    |                     |             |                      |           |

图片-6

## ◆3.关联课程资源:

接收课程资源的老师若需关联分享的课程资源,可点击"课程资源关联"选择对应的学期,课程名称进行关联,关联之后点击**关闭**即可。

| 视频中心   | ~ | 電理控制管   法性资源  | 信理 · 课程资源大助 | c × (                     |        |
|--------|---|---------------|-------------|---------------------------|--------|
| 考试管理   | ~ |               |             | 学期: 2018-2019学年第2学期 * 搜索  |        |
| 图书馆管理  | ~ | 课程名称          | 课程性质        | 已关联资源                     | 操作     |
| 我的课程   | ~ | 大学英语          | 专业必修课       | 高等数学公式大全,本学期教学大纲,高等数学重要公式 | 关联课程资源 |
| 题库     | ~ | 4 23341       | 专业必修课       | 高等数学公式大全                  | 关联课程   |
| 课程资源   | ^ | 我的课程          | 专业必修课       |                           | 关联课程资  |
| 课程资源管理 |   | 测试课程99        | 专业必修课       |                           | 关联课程资源 |
| 次油管理   |   | 课程366         | 专业必修课       |                           | 关联课程资源 |
| 口袋人事   |   | 测试课程123450014 | 专业必修课       |                           | 关联课程资源 |
| 会议签到   | ~ | 周二课程          | 专业必修课       |                           | 关联课程资源 |

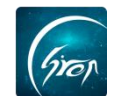

| 可选课程资源     | 已选课程资源      |
|------------|-------------|
| □ 高等数学公式大全 | 常用公式一览 点击下载 |
| □ 本学期教学大纲  |             |
| □ 高等数学重要公式 |             |
| ☑ 常用公式一览   |             |
| □ 公式掌握要领   |             |
| □ 记忆公式口诀表  |             |

图片-8

如果您在使用过程中遇到问题,或您有任何想法与建议,请及时和我们联系

可联系时间: 早 8:30-12:00, 晚 14:00-18:00

客服电话: 400-007-0625

客服 QQ: 2689354374

客服微信公众号:翻转校园 APP

也可扫描下方二维码关注公众号,关注我们最新动态。

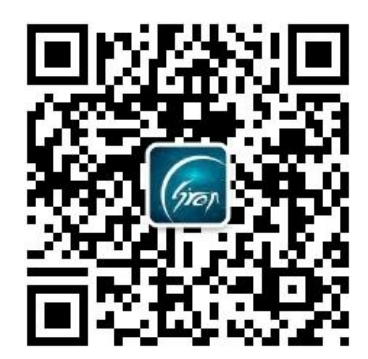